## Unpacking the LVWD ASR report ArcPro package

Follow these steps to unpack (extract) the ArcPro files for the LVWD ASR study and open the ".aprx" file:

- Open a new ArcPro project file
- From the "Analysis" tab, in the "Geoprocessing" group, select "Tools"
- In the "Find Tools" field, look for "Extract Package" tool and open it. Or you can find it in the "Data Management Tools" toolbox under "Package".
- In the "Input Package" field, navigate to the folder containing the ".ppkx" package file and select it.
- Navigate to the desired folder to save the extracted package and select it for "Output Folder"
- Run the tool
- Results:

| Name                           |                                                                                                    |
|--------------------------------|----------------------------------------------------------------------------------------------------|
| LVWD_ReportFigures             | -Final.ppkx                                                                                                    |
| commondata →<br>p20 →<br>p30 → | filegeodatabase and other relevent common data<br>.aprx file for <u>ArcPro 2.x</u> useres<br>.aprx file for <u>ArcPro 3.x</u> useres |

- Navigate to the folder with the .aprx files of your ArcPro version to open it.

Note, if you unpack the ".ppkx" package file by double clicking it, it may exctact to a folder in your C drive (C:\Users\"USER NAME"\Documents\ArcGIS\Packages). To change the default package exctation location, you may change the following setting:

- Open ArcPro project settings > Options > Share and Download > Unpacking

| e                  | Ab    | out ArcGIS                      | Pro                                                                                              | Arcolar | 10    |
|--------------------|-------|---------------------------------|--------------------------------------------------------------------------------------------------|---------|-------|
| New                |       |                                 |                                                                                                  |         |       |
| Open               | Produ | uct Information                 |                                                                                                  |         |       |
|                    | Copyr | ight ©2024 Esri Inc. All Rights | Reserved                                                                                         |         |       |
|                    | View  | Options                         |                                                                                                  |         | ×     |
|                    | This  | Project<br>Current Settings     | Set options for sharing and downloading                                                          |         | ^ :in |
| Portals            | Soft  | Units<br>Tasks                  | <ul> <li>Staging</li> <li>Stage content for publishing and packaging to this location</li> </ul> |         |       |
| Licensing          | A sol | Application                     | C:\Users\Username\AppData\Local\ESRI\ArcGiSPro\Staging\SharingProcesses                          |         |       |
| Options            |       | General                         |                                                                                                  |         |       |
| Package Manager    | 00    | Map and Scene                   | ✓ Unpacking                                                                                      |         |       |
| Add-In Manager     | ArcG  | Navigation<br>Selection         | Project Packages and Project Templates O Unpack to this location                                 |         | 11    |
|                    |       | Editing                         | C:\Users\Username\Documents\ArcGIS\Packages                                                      | ia 1    |       |
| нер                |       | Geoprocessing                   | Ask where to save before unpacking                                                               |         |       |
| About              |       | ModelBuilder                    | Other Packages and Files ()                                                                      |         |       |
| Learning Resources |       | Device Location                 | Unpack to this location                                                                          |         |       |
|                    |       | Catalog Browsing                | C:\Users\Username\Documents\ArcGIS\Packages                                                      |         |       |
| Exit               |       | Share and Download              | Ask where to save before unpacking                                                               |         |       |

You'll be able to set either a default location to unpack all packages or set up the option to prompt user before unpacking.

| General            |                                             |   |
|--------------------|---------------------------------------------|---|
| Map and Scene      | ✓ Unpacking                                 |   |
| Navigation         | Project Packages and Project Templates      |   |
| Selection          | <ul> <li>Unpack to this location</li> </ul> |   |
| Editing            | C:\Users\Username\Documents\ArcGIS\Packages |   |
| Versioning         |                                             |   |
| Geoprocessing      | Ask where to save before unpacking          |   |
| ModelBuilder       | Other Packages and Files 🕕                  |   |
| Device Location    | Unpack to this location                     |   |
| Catalog Browsing   | C:\Users\Username\Documents\ArcGIS\Packages |   |
| Share and Download | Ask where to save before unpacking          |   |
| Authentication     | Unpack to the project's home folder         |   |
| Raster and Imagery |                                             | ~ |

If you have any questions please contact:

James Golab james.golab.twdb.texas.gov, or

Azzah AlKurdi azzah.alKurdi@twdb.texas.gov